## Kurs zurücksetzen

Zum Ende eines Semesters können Sie Ihre Kurse zurücksetzen, um diese auf das kommende Semester vorzubereiten.

Einen Kurs zurücksetzen bedeutet, alle nutzerspezifischen Daten aus einem Kurs zu löschen. Das Löschen der nutzerspezifischen Daten kann nicht rückgängig gemacht werden! Die Kursinhalte (Arbeitsmaterialien, Aktivitäten, Blöcke und sonstige Einstellungen) bleiben erhalten.

1. Navigieren Sie zunächst in den entsprechenden Kurs.

Bewertungen

Wählen Sie einen Quellkurs, aus dem Daten importie

ideinstellung 🕨 3. Schema-Einstellungen 🕨 4. Bestätigung und Prüfung 🕨 5. Imp

Kurzer Kursname

Einstellungen Teilnehmer/innen

0

Kurs

Import

Sicherung Wiederherstellen

Kurs auswählen

- 2. Klicken Sie dann in der horizontalen Kursnavigation auf Mehr und wählen im Dropdown-Menü Kurs wiederverwenden aus.
- 3. Es öffnet sich automatisch das Formular zum Import eines Kurses. Wählen Sie im Dropdown-Menü daher stattdessen Zurücksetzen.

Mehr

Vollständiger Kursname

}}

Berichte

4. Das Formular können Sie über den Button ganz unten Standard auswählen mit den gängigen Einstellungen vorbelegen.

Mehr als 10 Kurse wurden gefunden. Es werden die ersten 10

5. Falls benötigt können Sie einzelne Einstellungen nach Ihren Bedürfnissen anpassen und starten danach den Vorgang mit dem Button Kurs zurücksetzen.

| From:<br>https://blendedlearning.th-nuernberg.de/wiki/blendedlearning/ - Wiki Digitale Lehre<br>Permanent link:<br>https://blendedlearning.th-nuernberg.de/wiki/blendedlearning/doku.php?id=moodle4:verwaltung:kurs_zuruecksetzen<br>Last update: 2024/03/18 08:29 |  |
|----------------------------------------------------------------------------------------------------|--|
|                                                                                                    |  |

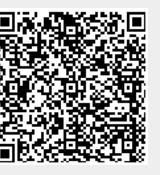